### 國家發展委員會

### 109 年度政府網站易用性測試建議報告

### 臺北市市政大樓室內電子地圖 - 洽公導引服務

# 執行單位:中華民國資訊軟體協會 中華民國 109 年 12 月

### 目錄

| - ` | 緣起       | 1  |
|-----|----------|----|
| ニ、  | 目的       | 1  |
| 三、  | 測試方法     | 2  |
| 四、  | 測試需求     | 2  |
| 五、  | 測試服務流程   | 3  |
| 六、  | 測試成員背景   | 4  |
| セ、  | 測試結果分析   | 4  |
| 八、  | 建議方案1    | 2  |
| 九、  | 結語]      | 6  |
| 附件- | -:測試紀錄表] | 17 |

### 表目錄

| 表 | 1 : | 關鍵步驟遇到的困難及使用行為 | 4 |
|---|-----|----------------|---|
| 表 | 2 3 | 系統易用性量表        | 7 |
| 表 | 3 : | 網站服務優化順序 ]     | 6 |

### 圖目錄

| 圖 | 1 : | :「洽公導引服務」服務流程關鍵步驟 | 3 |
|---|-----|-------------------|---|
| 圖 | 2 3 | 「路徑規劃」功能呈現方式      | 8 |
| 圖 | 3 : | :地圖視覺呈現方式         | 9 |
| 圖 | 4 3 | 宝 室內地圖            | 0 |
| 圖 | 5 : | 選單設計]             | 0 |
| 圖 | 6   | 環景模式與路徑指示1        | 1 |
| 圖 | 7:  | 系統導覽教學1           | 2 |
| 圖 | 8 : | :明確視覺規範範例]        | 3 |
| 圖 | 9 : | 路徑分析完整資訊1         | 4 |
| 圖 | 10  | :重要功能呈現方式 1       | 4 |
| 圖 | 11  | :地點路徑呈現模式1        | 5 |

#### 一、緣起

政府網站是機關在網路世界的虛擬門市,政府網站設計良窳影響民眾對 機關服務的觀感與評價,其中網站易用性測試(Usability Test)扮演至關重 要的角色。依據國際 ISO 9241的定義,易用性為服務的使用者在特定情境中 為達特定目標,其所需具備之有效性(Effectiveness)、效率性(Efficiency) 與滿意度(Satisfaction)。簡言之,使用者在使用機關的服務時,是否有滿 足使用者的目標,使用情境是否具有效性及效率性,即為易用性。易用性測 試即是測試上述三個面向之內容,檢視服務對於使用者的表現。

為推廣政府網站易用性之設計理念,降低機關網站導入使用者測試門檻, 國家發展委員會(以下簡稱本會)於109年設立政府網站易用性測試群眾外包 (Crowdsourcing)服務,以出生、就學、就業、就養、終老、醫療、交通等與 民生常用上線網站為推動標的,涵蓋中央與地方政府網站,期透過群眾智慧 雲端測試群機制,提供機關便捷的網站使用者測試服務,降低機關網站導入 使用者測試門檻,以有效提升機關網站服務品質。

二、目的

機關經由政府網站易用性測試群眾外包(Crowdsourcing)服務,瞭解使 用者對網站服務的認知理解、情緒感受及阻礙問題,並可參考設計專家建 議,研擬網站精進之方向,從而提升網站服務易用性與親和性,建構以民 為本的政府網站服務環境。

1

三、測試方法

依據「政府網站服務管理規範」附錄:使用者中心設計建議(草 案)。易用性測試為執行步驟的關鍵任務之一,經常被用來作為檢驗網站 設計是否具有良好的使用者體驗,目的是檢視既有的網站與服務,其使用 者在操作的過程上碰到什麼問題與阻礙。測試步驟如下:

- (一)說明測試的目的與注意事項:讓測試者瞭解測試目的為協助機關提升 網站易用性,並提醒測試者測試前不需過度準備與檢視網站任務,同 時測試過程需透過側錄軟體進行側錄。
- (二)執行任務:本測試採用放聲思考法作為評核方法,完成指派之任務。 放聲思考法為引導使用者在每一個互動過程中,將其內心的想法用語 言表達,幫助設計專家掌握使用者心理。
- (三)填寫測試結果紀錄表:請測試者寫下每個步驟操作當下的狀況。
- (四)填寫系統易用性量表:請測試者填寫系統易用性量表,測量使用者使用服務的感受程度。
- (五)分析並提供建議:設計專家進行評估,依測試結果剖析流程可改善之 方法。
- (六)彙整測試結果:進行彙整建議草案並提供受測單位確認。

#### 四、測試需求

(一)基本資料

- 1. 申請單位:臺北市政府資訊局應用服務組
- 2. 申請時間: 109 年 8 月 11 日
- 3. 網站名稱:臺北市市政大樓室內電子地圖
- 4. 網址:https://navi.taipei

網站目標族群:至市府大樓洽公民眾、開會廠商
 (二)測試標的

1. 服務名稱: 洽公導引服務

2. 服務目的:提供快速導引服務

3. 测試目的:想理解民眾洽公導引的操作習慣及潛在需求,以便優化

現行網頁及 app

- 4. 預期完成操作時間:2分鐘
- 預期服務產出:使用者完成操作後可以得知欲洽服務所在處室、起 訖點路徑、距離以及所需時間。

#### 五、測試服務流程

目前服務流程須操作5個關鍵步驟,如下圖1。

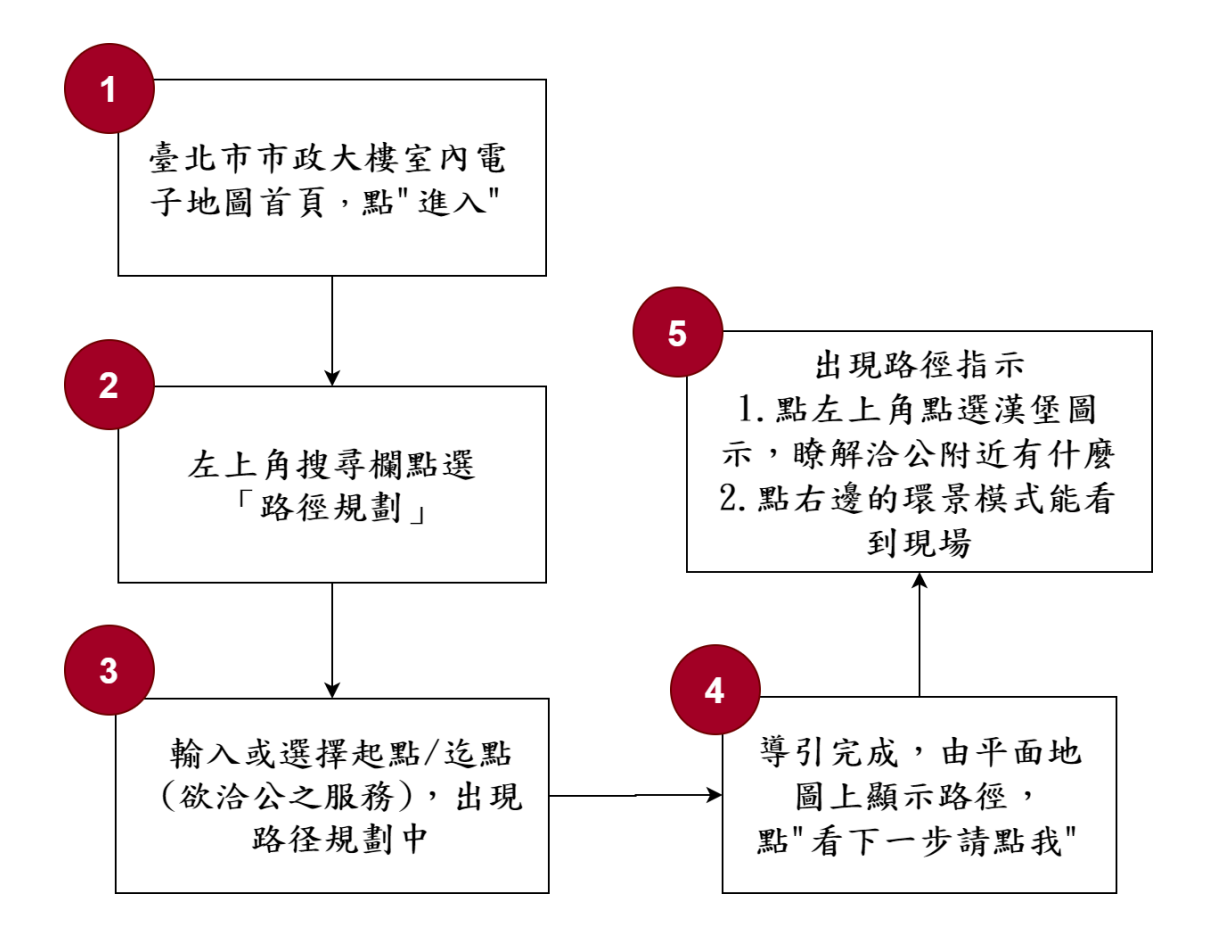

圖 1:「 洽公導引服務」服務流程關鍵步驟

#### 六、測試成員背景

依測試需求網站目標族群為至台北市市府大樓洽公民眾或開會廠商, 測試者以居住或工作於台北市或新北市為主,其它為輔。2位一般民眾與1 位 UX 設計師進行機關網站易用性測試,科技程度高,平常皆慣用電腦和智 慧型手機聯絡與工作相關事務。

- (一)測試者1:女性、36歲、維修服務人員、居住新北市、未使用過該網站,一天使用電腦4~5小時。
- (二)測試者2:女性、27歲、軟體工程人員、居住於彰化、未使用過該網站,一天使用電腦6小時以上。
- (三)測試者3:男性,41歲、UX設計師、未使用過該網站,一天使用電腦 6小時以上。

#### 七、測試結果分析

#### (一)測試紀錄彙整

1. 關鍵步驟遇到的困難及使用行為,彙整如下表。

| 關鍵步驟 |                  | 遇到的困難       | 順利的原因  | 需注意的狀況    |
|------|------------------|-------------|--------|-----------|
| 1    | 台北市市政大樓室內        | 無           | 進入的按鈕明 | 無         |
|      | 電子地圖,點「進         |             | 確,操作說明 |           |
|      | $\lambda_{ m J}$ |             | 也算清楚。  |           |
| 2    | 左上角搜尋欄點選         | 常用 google 地 | 無      | 重要功能在使用者一 |
|      | 「路徑規劃」           | 圖的受測者會直     |        | 進系統時可提供引導 |
|      |                  | 接輸入 N204 規  |        | 教學,否則有可能被 |
|      |                  | 劃路徑,但也有     |        | 忽略。       |
|      |                  | 測試者第一眼沒     |        |           |

表 1: 關鍵步驟遇到的困難及使用行為

| 關鍵步驟 |                                         | 遇到的困難                                                                                                  | 順利的原因 | 需注意的狀況                                          |
|------|-----------------------------------------|----------------------------------------------------------------------------------------------------|-------|-------------------------------------------------|
|      |                                         | 注意到路徑規劃<br>功能,直接在地<br>圖上尋找目標,<br>結果找很久。                                                                |       |                                                 |
| 3    | 輸入或選擇起點/迄<br>點(欲洽公之服<br>務),出現在路徑規<br>劃中 | <ol> <li>市 logo 在<br/>正 擾線「「鈕 楚 小 綠 色 足</li> <li>2.「 鈕 楚 小 綠 色 足</li> <li>2.「 鈕 楚 小 綠 色 子)。</li> </ol> | 無     | 地圖缺乏整體視覺的<br>一致性規劃,字級、<br>解析度也應調整,目<br>前的易讀性較低。 |
| 4    | 導引完成,由平面地<br>圖上顯示路徑,點<br>「看下一步請點我」      | 因為起終點跨越<br>不同樓層,路線<br>有分成兩段,但<br>在導引完成時無<br>法不會知道自<br>訪點我」。                                            | 無     | 應讓使用者可預覽總<br>共有幾段路徑,哪一<br>段在哪層樓。                |

| 關鍵 | 步驟                | 遇到的困難      | 順利的原因 | 需注意的狀況      |
|----|-------------------|------------|-------|-------------|
| 5  | 出現路徑指示,點左         | 1. 要按「上一   | 無     | 1.漢堡選單設計不   |
|    | 上角漢堡圖示,了解         | 步」回到最前     |       | 良,重要功能應直    |
|    | <b>洽公附近有什麼</b> ,點 | 面才會出現漢     |       | 覺可尋。        |
|    | 右邊的環景模式能看         | 堡選單,但按     |       | 2. 民眾需要將環景、 |
|    | 到現場               | 了「上一步」     |       | 地圖、文字三種路    |
|    |                   | 後,剛剛搜尋     |       | 徑指示互相對照,    |
|    |                   | 的路徑就都消     |       | 較能順利找到標     |
|    |                   | 失了。        |       | 的。在手機模式     |
|    |                   | 2. 「附近有什   |       | 下, 環景模式無法   |
|    |                   | 麼」的 icon 圖 |       | 與路徑指示互相     |
|    |                   | 示不夠明確,     |       | 對照,失去意義,    |
|    |                   | 要猜一下功      |       | 民眾可能反而更     |
|    |                   | 能,而且為什     |       | 錯亂。         |
|    |                   | 麼藏在漢堡選     |       |             |
|    |                   | 單中?        |       |             |
|    |                   | 3. 說明路徑文   |       |             |
|    |                   | 字不明顯,民     |       |             |
|    |                   | 眾容易忽略原     |       |             |
|    |                   | 有文字指示。     |       |             |
|    |                   | 4. 看到終點時   |       |             |
|    |                   | 不知道可開環     |       |             |
|    |                   | 景模式確認,     |       |             |
|    |                   | 開了環景模式     |       |             |
|    |                   | 後,需要對照     |       |             |
|    |                   | 路線指示,但     |       |             |
|    |                   | 手機畫面一次     |       |             |

| 關鍵步驟 | 遇到的困難  | 順利的原因 | 需注意的狀況 |
|------|--------|-------|--------|
|      | 只能顯示一種 |       |        |
|      | 模式,無法對 |       |        |
|      | 照。     |       |        |

#### 2. 测試者操作此服務時間較機關單位預期多 3 分鐘

#### 完成平均時間: 5 分鐘

- (1) 測試者1:7分。操作中有6個問題,可以自行解決。
- (2) 測試者2:3分30秒。操作中有2個問題,可以自行解決;2個問題無法完成須重新找。
- (3) 测试者3:5分。操作中有4個問題,可以自行解決。

## 3. 透過系統易用性量表(System Usability Scale, SUS)瞭解使用者的認同程度,本服務 SUS 分數<sup>1</sup>平均為 <u>68.3</u>分(詳參表 2)。

使用者的感受來自於使用網站完的總體印象,此測量為使用網站 服務後施行,對每個題目進行 1-5 點評分(非常同意為5點,非常 不同意為1點)。根據易用性量表研究建議,SUS 分數均值為68分, 若測量分數在均值以下者,則表示其服務易用性急需改善。

| 店   | 問題                 | 測試者  | 測試者  | 測試者 |
|-----|--------------------|------|------|-----|
| 71- |                    | 1 評分 | 2 評分 | 3評分 |
| 1   | 我想我會願意經常使用這個網站。    | 4    | 4    | 4   |
| 2   | 我覺得這個網站過於複雜。       | 2    | 3    | 4   |
| 3   | 我認為這個網站很容易使用。      | 4    | 3    | 4   |
| 4   | 我想我需要有人幫助才能使用這個網站。 | 2    | 2    | 2   |

表 2: 系統易用性量表

<sup>&</sup>lt;sup>1</sup> 依 SUS 計算公式而得,奇數題將各題的分數減1,得到每題的分數;偶數題用5減去每一題的分數,得到每題 的分數。所有題目分數加總乘以2.5,即 SUS 總分。相關參考網站:<u>https://reurl.cc/R1qjDx</u>、 <u>https://reurl.cc/j5Wkpp</u>

| 序  | 問題                           | 測試者  | 測試者  | 測試者 |
|----|------------------------------|------|------|-----|
| 1  |                              | 1 評分 | 2 評分 | 3評分 |
| 5  | 我覺得這個網站的功能整合得很好。             | 4    | 5    | 3   |
| 6  | 我覺得這個網站有太多不一致的地方。            | 2    | 2    | 5   |
| 7  | 我可以想像大部份的人很快就可以學會使用這<br>個網站。 | 4    | 3    | 3   |
| 8  | 我覺得這個網站使用起來很麻煩。              | 2    | 2    | 2   |
| 9  | 我很有自信能使用這個網站。                | 5    | 4    | 4   |
| 10 | 我需要學會很多額外的資訊,才能使用這個網<br>站。   | 1    | 2    | 3   |
| 總分 |                              | 80   | 70   | 55  |
| 分數 | 均值                           |      | 68.3 |     |

(二) 關鍵議題

根據使用者測試的結果(請參見附件一),整理出5項關鍵議題。

#### 1. 「路徑規劃」功能呈現不夠明顯

雖然常用 Google 地圖的受測者會直接以左上角的「路徑規劃」輸入 N204 規劃路徑,但也有測試者因不熟悉系統邏輯,第一眼沒注意到路徑規劃功能,直接在地圖上尋找目標,結果找很久,如圖 2。

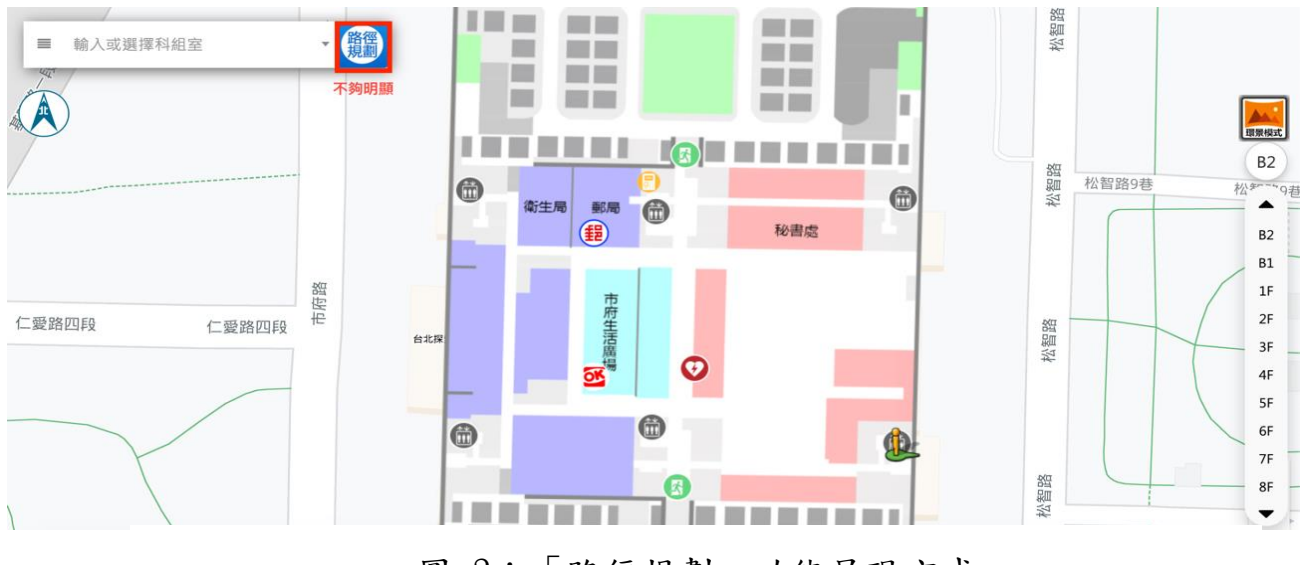

圖 2:「路徑規劃」功能呈現方式

2. 地圖缺乏視覺一致性規劃,目前易讀性較低

地圖使用很多不同顏色來分區塊,同時也使用鮮豔的圖示,但其 實當所有物件都被強調,一起搶奪使用者注意力時,反而全部都無法 被當成重點。此外,由於缺乏整體視覺規劃,按鈕、圖示各物件看起 來像是各個不同系統的東西放在同一張地圖上,還加上正中央的市政 府 logo,讓民眾辨識路線較為吃力,「設定起點」、「設定終點」按鈕標 示也不清楚(字體太小,黃色與綠色底配白色字對比不足),如圖 3。

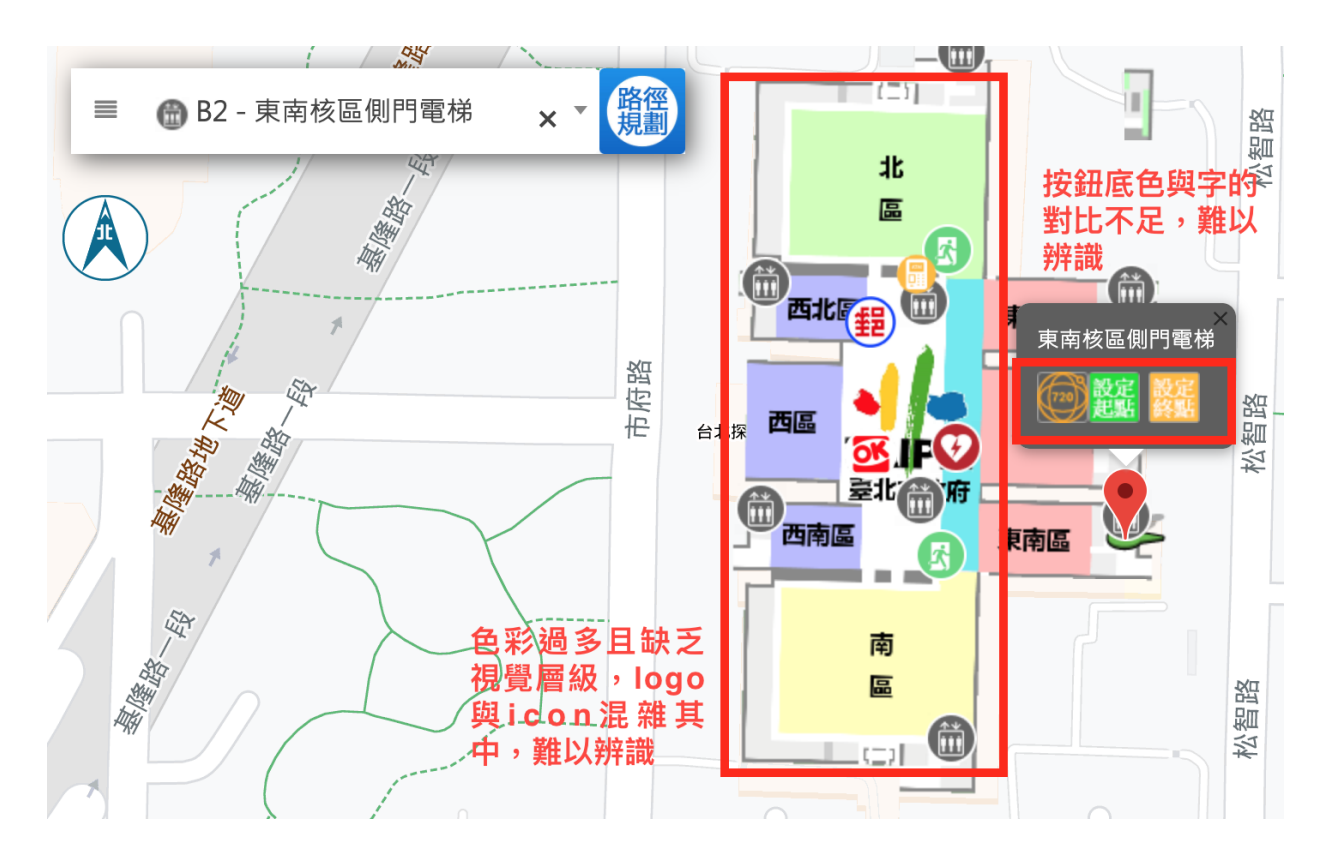

圖 3: 地圖視覺呈現方式

#### 民眾無法預覽總共有幾段路徑,以及是否需跨越樓層

室內地圖可能會跨越樓層,系統目前一旦跨越樓層就會切換整張 地圖,但由於民眾事先並不知道路線跨越樓層,文字指示也不明顯, 所以在切換地圖時會一時反應不過來,不了解為何路線變了,自然也 不會知道自己該按「看下一步請點我」,如圖4。

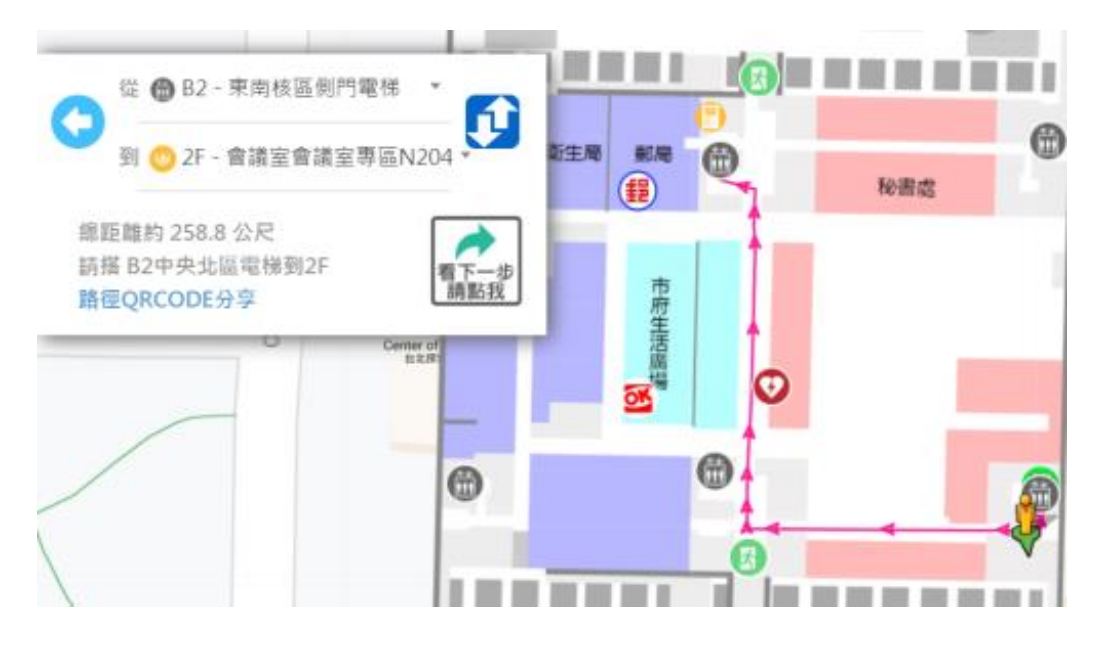

圖 4: 室內地圖

#### 4. 漢堡選單設計不良

就外觀上來說,目前漢堡選單放在搜尋列內,看起來像是搜尋功 能的一部分,並不像是獨立的功能選單,不易被點開來檢視;就選單 內容來說,僅有「選擇機關或科組室」以及勾選「附近有什麼」的功 能,其實可直接放在頁面中,不需以功能選單收納,否則反而不方便 點按,且「附近有什麼」圖示不夠明確,要猜一下功能,如圖5。

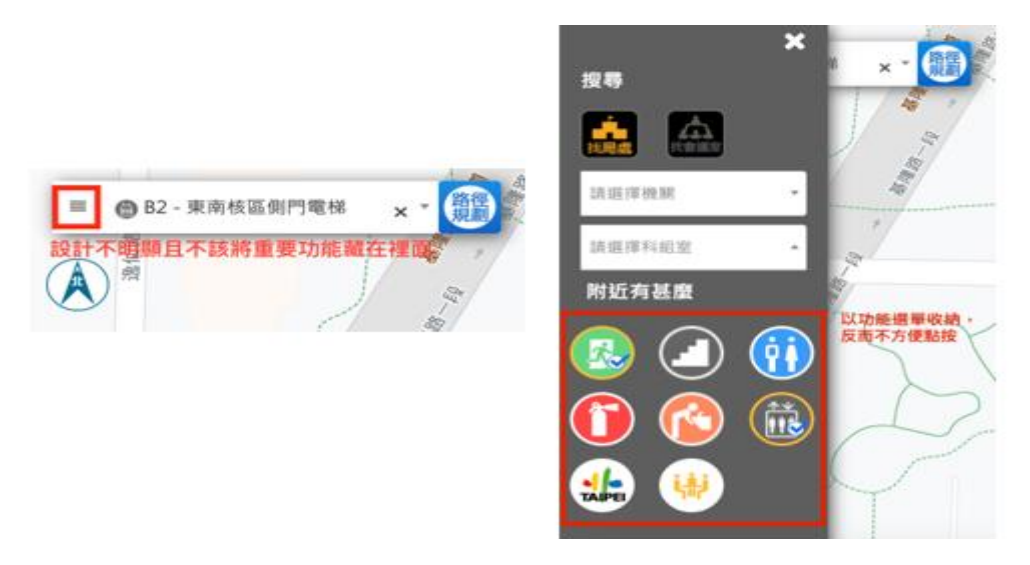

#### 圖 5:選單設計

#### 5. 民眾在使用手機看地圖時,需要將路徑與環景相互對照

由於找路的行為模式並不是只需要看路線圖,可能會需要即時對 照現實場景及環景模式,以確認自己的行進方向。但目前在手機開啟 本系統時,無法同時瀏覽環景模式與路徑指示(如圖 6),因此對使 用者找到正確的路線及瞭解自己所在位置無太大幫助。

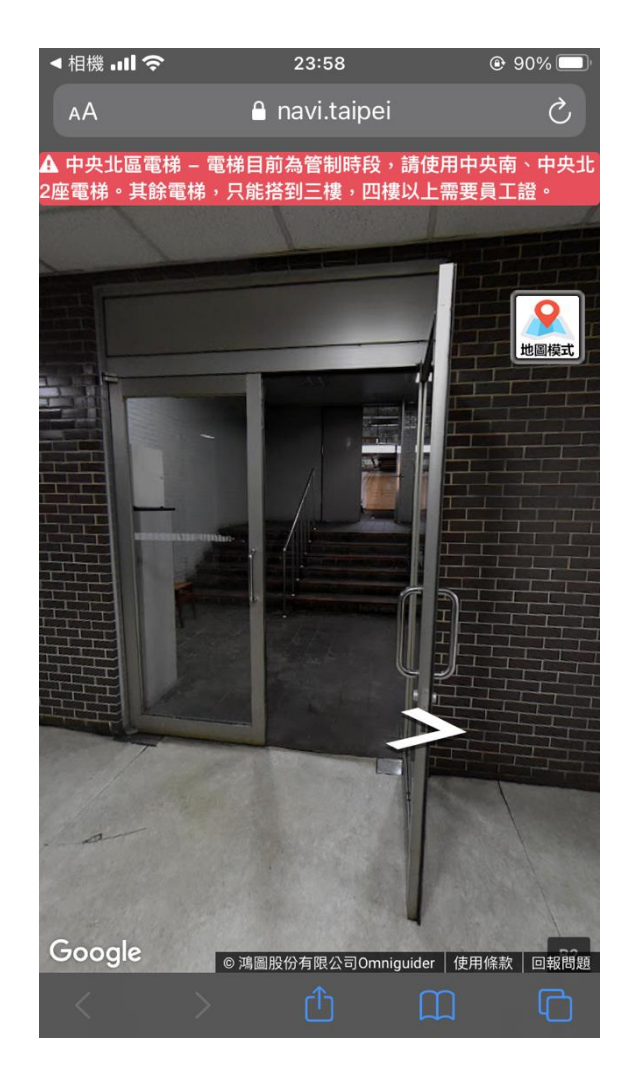

圖 6: 環景模式與路徑指示

#### 八、建議方案

臺北市市政大樓室內電子地圖「洽公導引服務」為提供民眾台北市市政 大樓內之路線導引服務,根據測試結果分析的5項關鍵議題「路徑規劃功能 呈現不夠明顯」、「地圖缺乏視覺一致性規劃,目前易讀性較低」、「民眾無法預 覽總共有幾段路徑,以及是否需跨越樓層」、「漢堡選單設計不良」及「民眾在 使用手機看地圖時,需要將路徑與環景相互對照」,整理出5項建議方案,詳 細說明如下:

#### (一) 提供簡潔的系統操作教學,有效瞭解重要功能

建議增加可快速上手的系統導覽教學(Tooltip),提醒民眾重要 的功能在何處,以及該如何使用。另外建議為有使用經驗的民眾設置 一個「跳過說明」的按鈕,讓老手可以直接使用,可參考圖7。

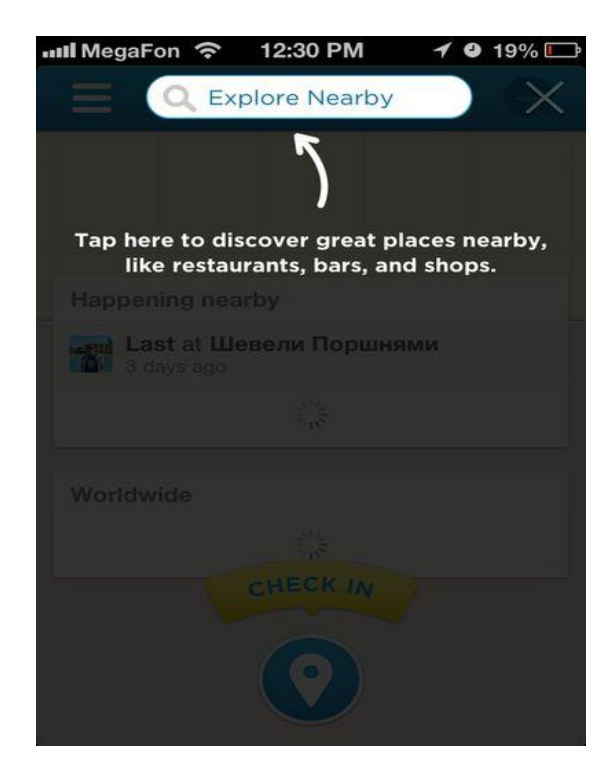

圖 7: 系統導覽教學

#### (二) 建立明確視覺規範,以提升易讀性

地圖其實是針對大量的資訊進行視覺設計,故視覺如何呈現相當 重要。建議建立一套視覺規範,統一介面上各個物件的風格,以提高 易讀性。另建議減少底圖(室內局處位置)的色彩,並選擇「起點」、 「終點」、「路徑」等重要的資訊清楚標示,可參考圖 8。

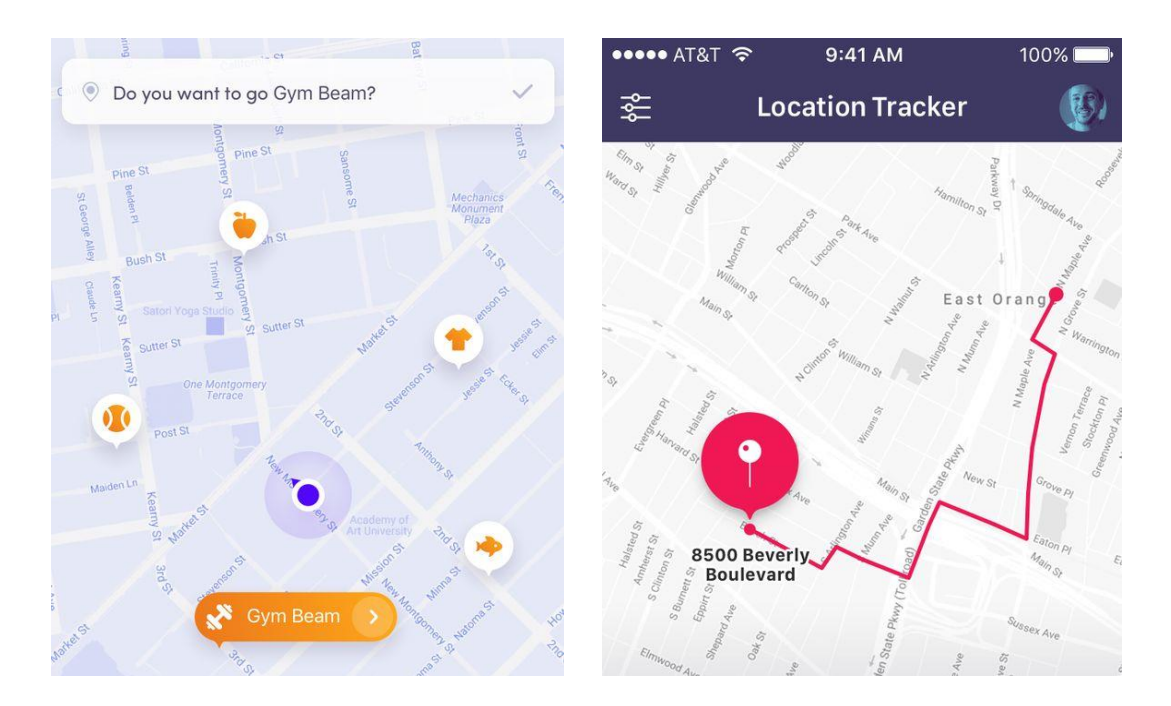

圖 8:明確視覺規範範例

(三) 提供路徑分析後之完整資訊

建議在路徑分析完後,把使用者會經過的路徑「一次顯示」但「分 段說明」,讓民眾做好準備,知道自己會需要經過哪些樓層,在每個樓 層需要怎麼走,可參考圖 9。

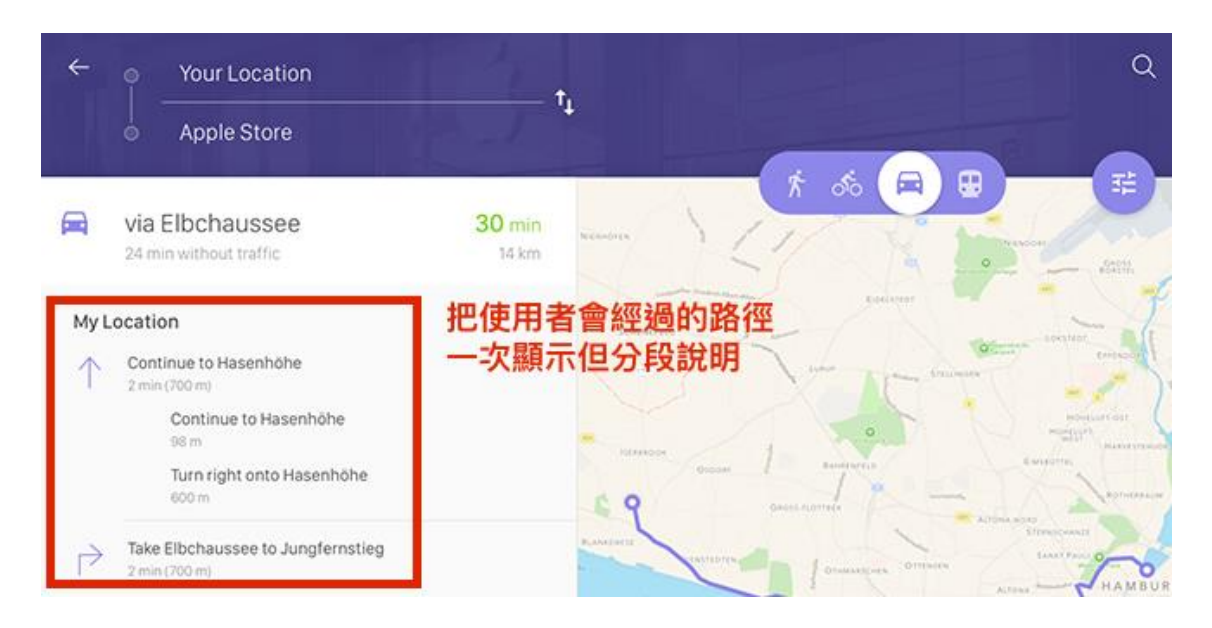

圖 9:路徑分析完整資訊

#### (四) 重要功能以直覺易尋的方式呈現

建議移除漢堡選單,將「選擇機關或科組室」與「附近有什麼」 的功能直接顯示在頁面上,提升尋找的效率性,可參考圖10。

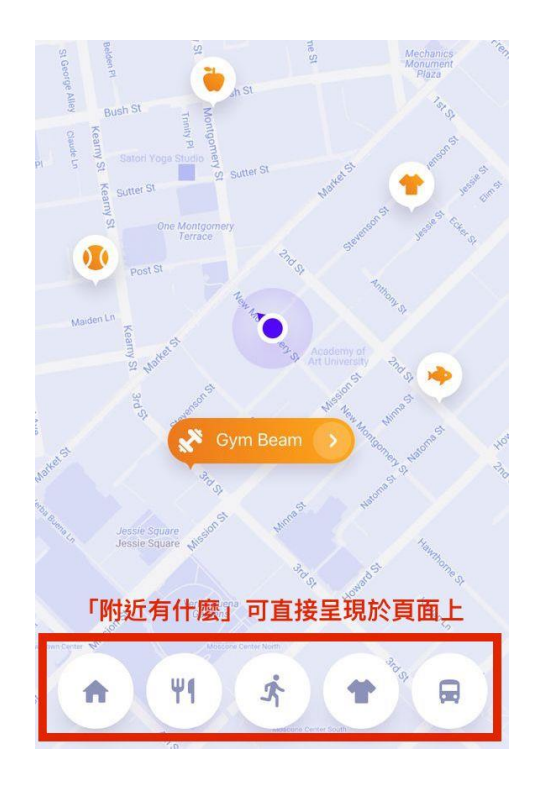

圖 10:重要功能呈現方式

(五) 優化地點路徑之呈現模式

民眾在以手機看地圖時,可能需要將路徑、環景及現實場域三者相 互對照,較能順利找到標的,故建議不管在電腦或行動裝置使用,系 統應同時顯示路徑與環景畫面,如:將介面畫面分割為二,或將路徑 指標疊在環景模式上,皆能提升民眾尋找的效率性,可參考圖 11。

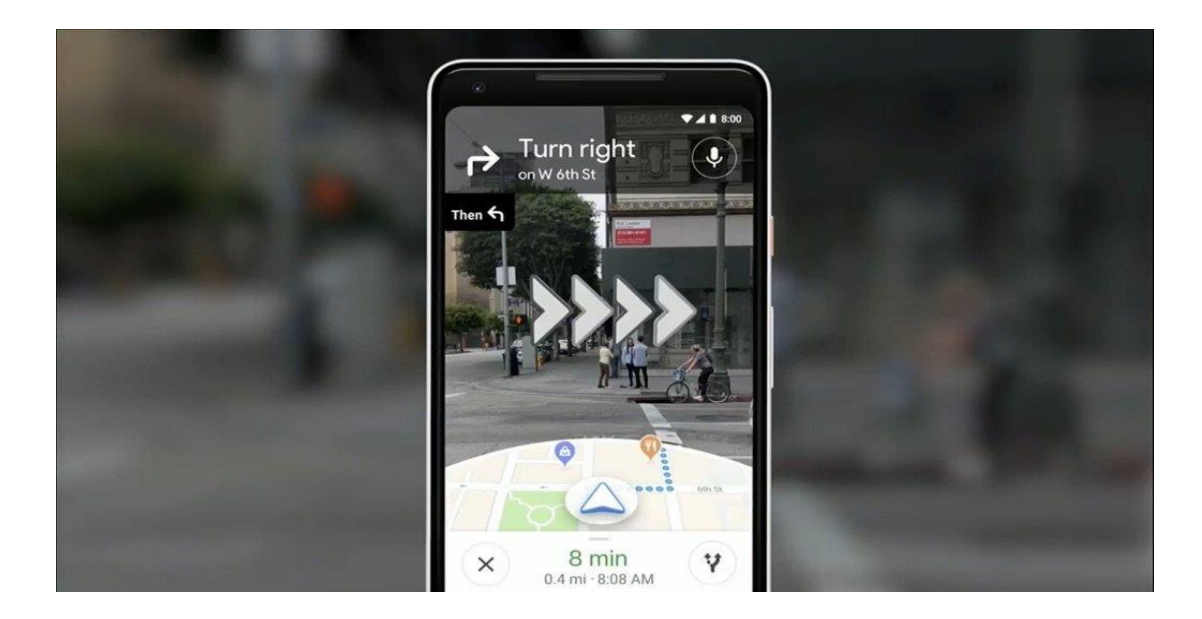

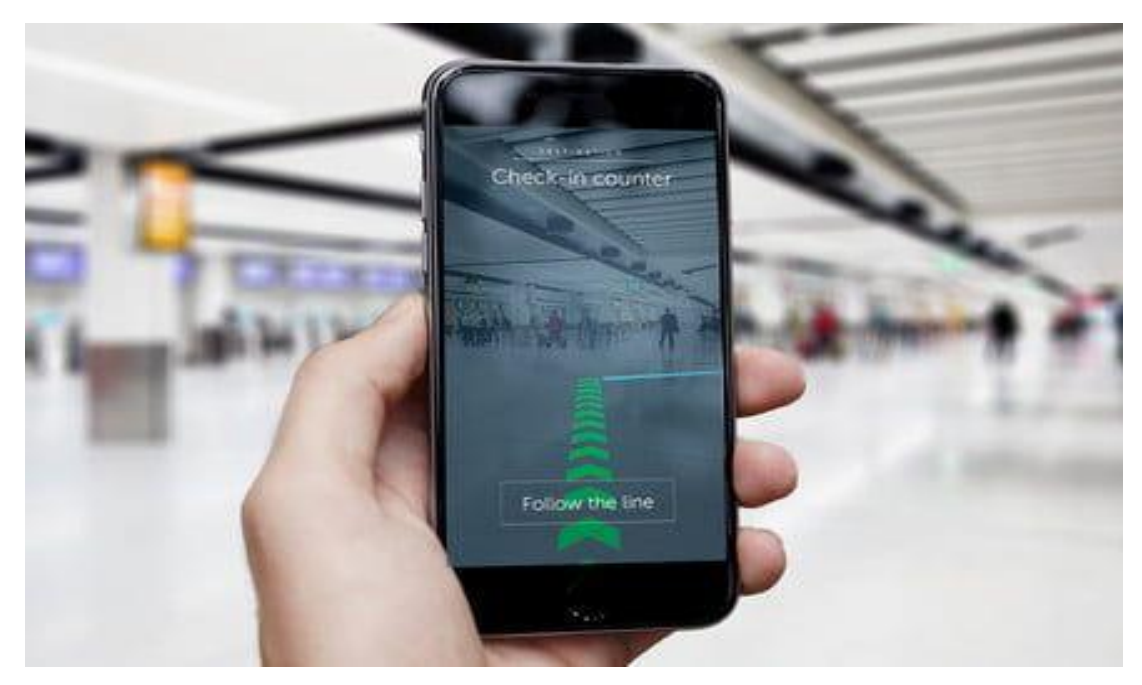

圖 11:地點路徑呈現模式

以上5項建議方案,依據使用者測試過程中易發生中斷點與易用性3面 向評估,列出網站服務優化順序如下表3,依數字小為優先,即在使用者的操 作過程中,使用者是否能感受到立即性的改善,並解決主要問題為優先項目, 作為機關後續網站優化的參考依據。

| 關鍵議題       | 建議方案            | 優化順序 | 易用性面向 |
|------------|-----------------|------|-------|
| 「路徑規劃」功能在介 | 1. 提供簡潔的系統操作教學, | 2    | 有效性   |
| 面上的視覺呈現不明  | 有效瞭解重要功能        |      | 滿意度   |
| 顯          |                 |      |       |
| 地圖缺乏視覺一致性  | 2. 建立明確視覺規範,以提升 | 4    | 效率性   |
| 規劃,目前易讀性較低 | 易讀性             |      |       |
| 民眾無法預覽總共有  | 3. 提供路徑分析後之完整資  | 3    | 效率性   |
| 幾段路徑,以及是否需 | 訊               |      | 滿意度   |
| 跨越樓層       |                 |      |       |
| 漢堡選單設計不良   | 4. 重要功能以直覺易尋的方  | 5    | 效率性   |
|            | 式呈現             |      | 滿意度   |
| 民眾在使用手機看地  | 5. 優化地點路徑之呈現模式  | 1    | 有效性   |
| 圖時,需要將路徑與環 |                 |      | 滿意度   |
| 景相互對照      |                 |      |       |

表 3:網站服務優化順序

#### 九、結語

本易用性測試以評估網站服務流程現況為基礎,分析流程中之議題, 並提出協助服務提供者與服務使用者省工、省時之建議。

以上建議方案提供臺北市市政大樓室內電子地圖「洽公導引服務」未 來精進方向與設計參考,建議後續可會同利害關係人(包含服務提供者、服 務使用者、系統開發廠商等),一同研擬實際可落實之執行細節,讓政府網 站服務品質更臻完善。

#### 附件一:测試紀錄表

測試狀況數字與方框底色代表意義:1(白底色)→順利完成;2(黃底色)→有一些問題但可自行解決;3(紅底色)→無法完成,無法進入下一頁或是選錯

測試者1:

| 頁面<br>名稱 | 首頁                                       | map                                                                                                    | 規劃路線                                                                                                    |
|----------|------------------------------------------|----------------------------------------------------------------------------------------------------|----------------------------------------------------------------------------------------------------|
| 畫面       |                                          |                                                                                                    |                                                                                                    |
| 碰的況問到狀或題 | <ol> <li>1. 很清楚,只要按進<br/>入就好了</li> </ol> | <ol> <li>2. 一開始進來之後,覺得<br/>地圖好漂亮呀,但不知道<br/>怎麼操作才好,不太懂它<br/>的設計邏輯,然後再確認<br/>一次我要找的地點是什<br/>麼,接著不小心發現左上<br/>角可以規劃路線,心想超<br/>方便的,這樣很簡單就可<br/>以找到要找的路線了</li> </ol> | <ol> <li>再次確認題目,然後一<br/>開始看不太懂跑出來路線<br/>圖的意思,沒注意到有分<br/>樓層,以為很簡單中央北<br/>區電梯就是目地的,所以<br/>很疑惑為什麼有那三個選<br/>項跑出來(設定起點、設定<br/>終點、720)</li> </ol> |

| 碰的況問到狀或題 | <ol> <li>2. 搜尋功能的部份好方<br/>便, 幫忙設計好選項了,<br/>只需要勾選項目就可以<br/>了,「從」的部份很快就<br/>看到的,但「到」的部份<br/>有小卡住一下,往下滑找<br/>不到 N204 這個選項,只<br/>好試就能不能直接搜尋<br/>N204,還好真的搜尋的到</li> </ol> | <ol> <li>左上角出現的驚嘆號內容,需要想一下才能理解它的意思,我以為我太晚測試,所以現在這時間電梯不開放,後來才看懂現在是可以走中央南和中央北的電梯的</li> </ol> |
|----------|----------------------------------------------------------------------------------------------------|--------------------------------------------------------------------------------------------|
| 碰到       |                                                                                                    | 2. 現在才發現左上角明明                                                                              |
| 的狀       |                                                                                                    | 就有寫出怎麼走的步驟,                                                                                |
| 況或       |                                                                                                    | 還有研究了一下,才發現                                                                                |
| 問題       |                                                                                                    | 右邊有寫出目前的樓層,                                                                                |
|          |                                                                                                    | 原本沒注意到從和到的樓                                                                                |
|          |                                                                                                    | 層不一樣                                                                                       |
| 碰到       |                                                                                                    | 2. 終於看懂路線圖怎麼走                                                                              |
| 的狀       |                                                                                                    | 了,但是地圖上並沒有標                                                                                |
| 況或       |                                                                                                    | 示會議室的編號,所以一                                                                                |
| 問題       |                                                                                                    | 開始其實不太確認上面標                                                                                |
|          |                                                                                                    | 註的終點是不是就是我要                                                                                |
|          |                                                                                                    | 找的地方                                                                                       |

| <ol> <li>1.看到地圖沒看到規劃路</li> <li>徑,路徑規劃離地圖太</li> <li>遠,介面太不明顯</li> </ol> | <ol> <li>1. 一開始看不出來分樓層<br/>終點不確認是 204 2. 分樓<br/>層與下一步的關聯不明顯</li> <li>3. 警告字太小不明顯 4. 終<br/>點無法確認</li> </ol> |
|------------------------------------------------------------------------|----------------------------------------------------------------------------------------------------|
|------------------------------------------------------------------------|----------------------------------------------------------------------------------------------------|

測試者2:

| 頁面<br>名稱 | 市政大樓室內電子地圖首頁                                                                                                    | 進入電子地圖           | 進入 B2 頁面                                                   | 點選[環景模式]                                     |
|----------|----------------------------------------------------------------------------------------------------|------------------|------------------------------------------------------------|----------------------------------------------|
| 畫面       | R設大様彰职住<br>中型会大な認識<br>Autor autor autor |                  |                                                            |                                              |
| 碰的況問     | 1. 直覺點選進入,進入頁<br>面                                                                                                    | 1. 點選右邊的樓層,選擇 B2 | <ol> <li>放大縮小頁面,試圖找出<br/>東南核區電梯,對於地圖覺<br/>得有點困難</li> </ol> | 3.點了環景模式,但看到實際現場的圖,並沒有幫助我找到東南核區電梯,覺得更混亂。於是關掉 |

| 碰到<br>的狀<br>況或<br>問題 | <ol> <li>利用左上角的指北針,找<br/>東南區,但我這時找的方位<br/>太下面,沒有看到東南區的</li> <li>電梯。遇到瓶頸,所以看到</li> <li>右邊有環景模式點了試試看</li> </ol> |
|----------------------|----------------------------------------------------------------------------------------------------|
|                      | 1. 完全沒看到輸入     2. 從圖       上找不到                                                                               |

| 頁面<br>名稱 | 電子地圖 B2 頁面                                                                 | 點選東南核區電梯              | 出現提示文字                                | 設定終點                                                                                  |
|----------|----------------------------------------------------------------------------|-----------------------|---------------------------------------|---------------------------------------------------------------------------------------|
| 畫面       |                                                                            |                       |                                       |                                                                                       |
| 碰的況問到狀或題 | <ol> <li>回到電子地圖頁面,發現電梯符號,鼠標接近後,發現南核區電梯的文字,才意會過來,右邊的那個電梯就是東南核區電梯</li> </ol> | 1. 點選東南核區後再點選設<br>定起點 | <ol> <li>出現提示文字要我設定終<br/>點</li> </ol> | <ol> <li>看到右上角自動帶入起點位置,於<br/>是輸入終點,打上 N204,自動跑出[2F</li> <li>會議室會議室專區 N204]</li> </ol> |

| 頁面<br>名稱 | 地圖結果顯示                                                                                              | 地圖結果顯示                                                                                                    | 路徑 QR code 分享                    |
|----------|----------------------------------------------------------------------------------------------------|----------------------------------------------------------------------------------------------------|----------------------------------|
| 畫面       |                                                                                                    | V SU - ARKERERENCE<br>V - REVERSE RENCE<br>BODY - REVERSE RENCE<br>BODY - REVERSE RENCE<br>BODY - REVERSE RENCE<br>BODY - REVERSE RENCE<br>DOT - REVERSE RENCE<br>DOT - REVERSE REVERSE RENCE<br>DOT - REVERSE RENCE<br>DOT - REVERSE RENCE<br>DOT - REVERSE REVERSE |                                  |
| 碰的況問     | <ol> <li>看了一下子才理解目前這<br/>個步驟是顯示怎麼走,然後這<br/>一頁是顯示在 B2 怎麼走,乍<br/>看看說明文字會看不懂中央北<br/>區電梯又是在哪</li> </ol> | <ol> <li>按了看下一步請點我之後,理<br/>解這是在二樓的路線圖</li> </ol>                                                                                                    | 1. 點選路徑 QR code 分享,手<br>機順利顯示出地圖 |